วิธีการแก้ไข กรณีสั่งพิมพ์กระดาษต่อเนื่อง แล้วเด้งมาที่กระดาษแผ่นเดี่ยว รุ่น DLQ-3500 1.ไปที่ Start Menu → Devices and Printers → คลิกขวาที่เครื่องพิมพ์ เลือก Printing preferences

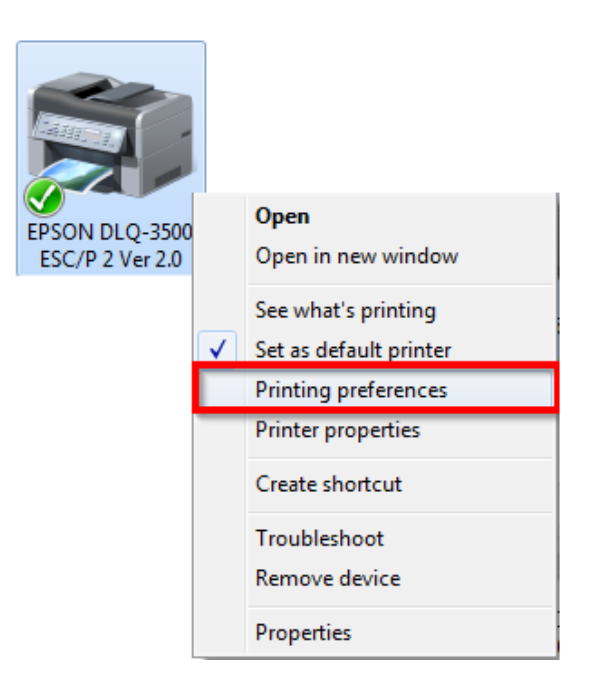

 2.ไปที่แท็บ Paper/Quality → หัวข้อ Tray Selection Paper Source ให้เปลี่ยนจาก Automatically Select เลือกเป็น Tractor (เฟืองขับกระดาษต่อเนื่อง) หลักจากนั้นคลิก Advanced...

| EPSON DLQ-3500 ESC/P 2 Ver 2.0 Printing Preferences |                                                            |   |  |  |  |  |
|-----------------------------------------------------|------------------------------------------------------------|---|--|--|--|--|
|                                                     | Layout Paper/Quality User Defined Paper Extension Settings |   |  |  |  |  |
| Tray Selection                                      |                                                            |   |  |  |  |  |
|                                                     | Paper Source: 💕 Tractor                                    |   |  |  |  |  |
|                                                     | Automatically Select                                       |   |  |  |  |  |
|                                                     | Color Manual Feed                                          |   |  |  |  |  |
|                                                     | Sheet Feeder                                               |   |  |  |  |  |
|                                                     |                                                            | ľ |  |  |  |  |
|                                                     |                                                            |   |  |  |  |  |
|                                                     |                                                            |   |  |  |  |  |
|                                                     |                                                            |   |  |  |  |  |
|                                                     |                                                            |   |  |  |  |  |
|                                                     |                                                            |   |  |  |  |  |
|                                                     |                                                            |   |  |  |  |  |
|                                                     | Advanced                                                   |   |  |  |  |  |
|                                                     | OK Cancel Apply                                            |   |  |  |  |  |

3.เลือกไซส์กระดาษที่ใช้งาน ไซส์กระดาษที่โชว์ <u>สิ</u> แสดงว่าเป็นไซส์กระดาษที่ใช้สำหรับกระดาษแผ่นเดี่ยว ดังนั้นหากเลือกไป เวลาสั่งพิมพ์ ที่หน้าเครื่องพิมพ์ก็จะเด้งมาที่กระดาษแผ่นเดียว หรือ ให้เลือกไซส์กระดาษที่ไม่มี เครื่องหมายตกใจอยู่ข้างหน้า

(หากไม่มีไซส์กระดาษที่ใช้งานให้เลือก แนะนำให้กำหนดขนาดกระดาษที่ต้องการก่อน)

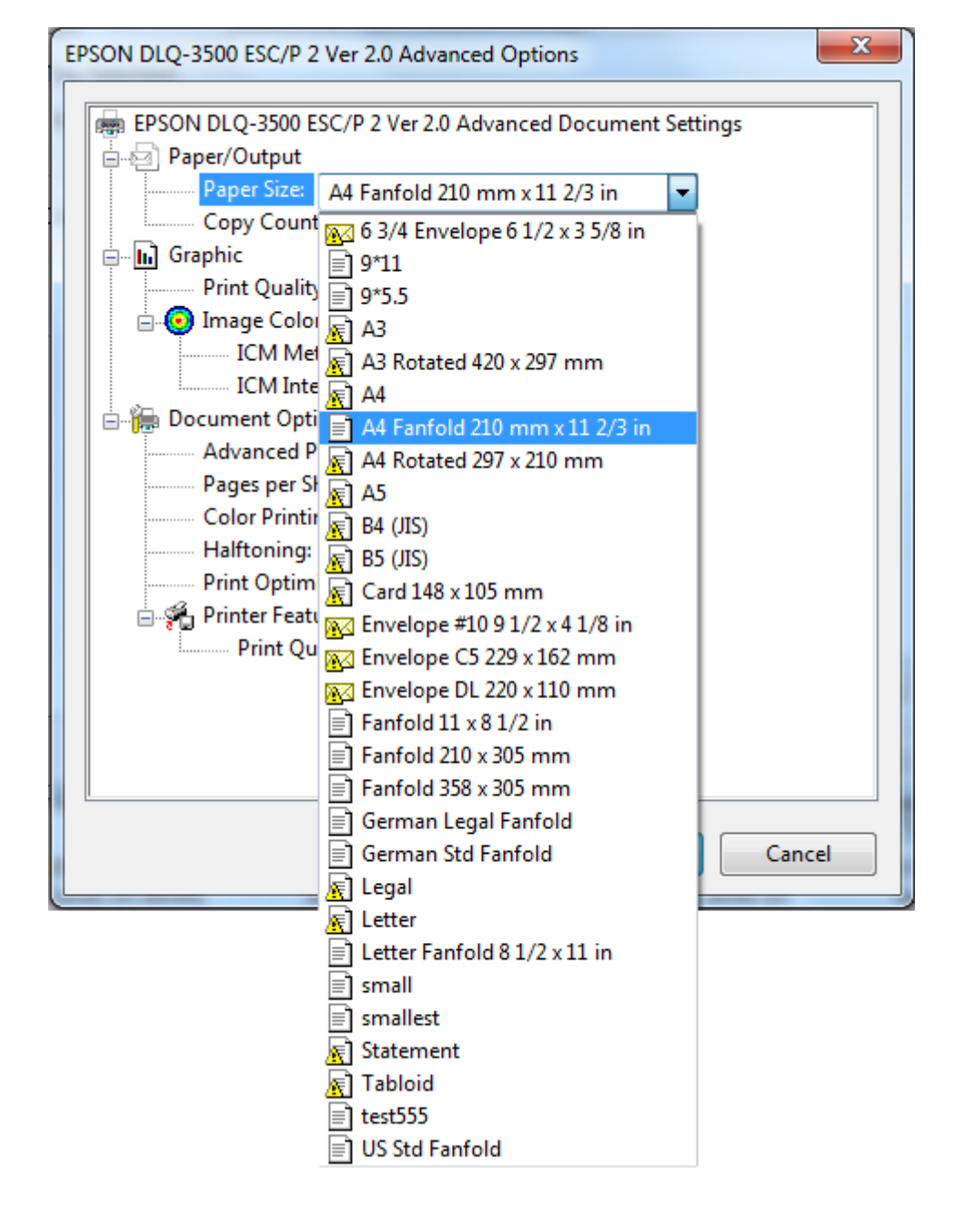

หมายเหตุ : หากตรงที่ Paper Source เลือกเป็นหัวข้ออื่นที่ไม่ใช่ Tractor 📓 เครื่องหมายอัศจรรย์ (เครื่องหมายตกใจ) ก็จะเปลี่ยน ไปที่ไซส์กระดาษที่ไม่เหมาะกับสำหรับหัวข้อนั้นๆ

4.คลิก <mark>OK</mark>

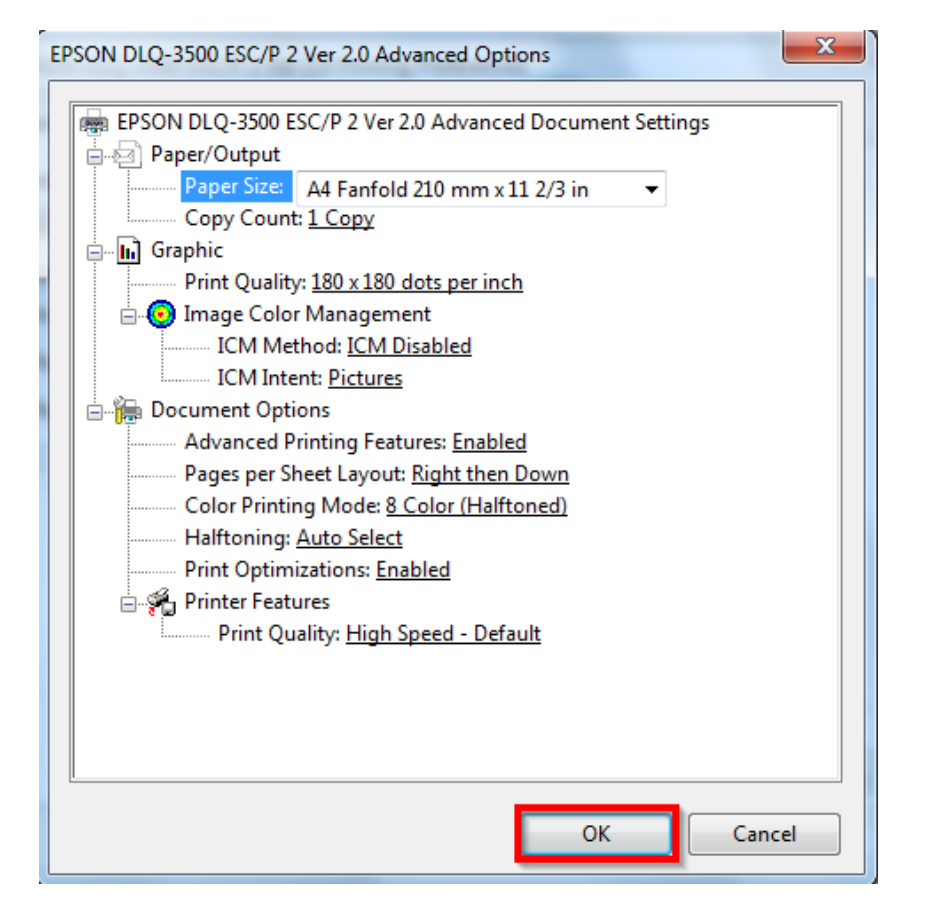

## 5.คลิก Apply →คลิก OK

| EPSON DLQ-3500 ESC/P 2 Ver 2.0 Printing Preferences |                                      |              |  |  |  |
|-----------------------------------------------------|--------------------------------------|--------------|--|--|--|
| Layout Paper/Quality L                              | ser Defined Paper Extension Settings |              |  |  |  |
| Tray Selection                                      |                                      |              |  |  |  |
| Paper Source:                                       | Iractor                              | •            |  |  |  |
| Color                                               |                                      |              |  |  |  |
|                                                     | 🔘 Black & White                      | Color        |  |  |  |
|                                                     |                                      |              |  |  |  |
|                                                     |                                      |              |  |  |  |
|                                                     |                                      |              |  |  |  |
|                                                     |                                      |              |  |  |  |
|                                                     |                                      |              |  |  |  |
|                                                     |                                      | Advanced     |  |  |  |
|                                                     | ОК                                   | Cancel Apply |  |  |  |
| [                                                   |                                      |              |  |  |  |